# 컴퓨터 공학부 통합계정 그룹관리 기능 오픈 안내(수강생용)

컴퓨터 공학부 통합계정을 총괄하는 사이트인 id.snucse.org에 수업용 그룹 기능이 새로 추가 됨 에 따라 컴퓨터 공학부에서 여는 수업을 듣는 수강생 여러분들에게 사용 방법을 안내해 드리고자 합니다.

#### 1. id.snucse.org를 통해서 컴퓨터 공학부 통합계정 만들기

1. 먼저, 다음 표에 따라서 자신의 경우에 맞는 행동을 하시기 바랍니다.

|           | 2018.2학기 이전부터 진입, 수강 | 2019.1학기부터 진입, 수강 |
|-----------|----------------------|-------------------|
| 주전공생      | 신청 필요 없음             | 계정 신청 필요          |
| 복수, 부전공   | 계정이 없으면 신청 필요        | 계정 신청 필요          |
| 연계, 연합 전공 | 계정이 없으면 신청 필요        | 계정 신청 필요          |
| 타과생       | 계정이 없으면 신청 필요        | 계정 신청 필요          |

위의 표에서 2018.2학기 이전부터 진입, 수강은 2018년 2학기 이전부터 컴퓨터 공학부에 서 열리는 수업을 듣기 시작했거나 전공에 진입한 학생들을 의미합니다.

2019년 1학기부터 진입, 수강하는 경우는 2019년 1학기에 처음으로 컴퓨터 공학부에서 열리는 수업을 듣기 시작했거나 전공에 진입한 학생들을 의미합니다.

만약, 신청 필요 없음이나, 계정이 있는데 '계정이 없으면 신청 필요'에 해당 하시면 이 부 분을 지나치시면 됩니다.

그 외에는 모두 이 단계에서 id.snucse.org의 계정을 만들어주시기 바랍니다.

2. 계정 신청을 위해서 브라우저로 id.snucse.org에 접속하시기 바랍니다.

| 스누씨 ••• | 통합계정 | 학부 ***   | 바쿠스 ***                            | 로그아웃 | English |
|---------|------|----------|------------------------------------|------|---------|
|         |      |          |                                    |      |         |
|         |      | 통합 계정 관리 | . 를 위해 로그인하십시오                     |      |         |
|         |      | 기존 통합계정으 | 으로도 로그인이 가능합니다.                    |      |         |
|         | Use  | mame     |                                    |      |         |
|         |      |          |                                    |      |         |
|         | Pas  | sword    |                                    |      |         |
|         |      |          | 비밀번호를 잊으                           | 셨나요? |         |
|         |      | 아직 계정이 없 | 로그인<br>(으신가요? <mark>가입 신청하기</mark> |      |         |

3. 이 창에서 **가입 신청하기 버튼**을 클릭합니다.

| 스누씨 ••• | 통합계정  | 학부 🚥         | 바쿠스 ***          | 로그 | 아웃 | English |
|---------|-------|--------------|------------------|----|----|---------|
|         |       |              | Sign up          |    |    |         |
|         |       | 회원가입 링크를     | : 받을 메일을 입력해주세요. |    |    |         |
|         | examp | le@snu.ac.kr |                  |    |    |         |
|         |       |              | 메일 전송            |    |    |         |

4. 그러면 회원가입 페이지로 이동합니다. 그리고 다음과 같은 창이 나타납니다.

. 5.위 양식에 **자신의 스누메일 주소**를 입력하고 **메일 전송 버튼을 클릭**합니다.

| 스누씨 ••• 통 | 통합계정 | 학부 •••     | 바쿠스 •••      | English |
|-----------|------|------------|--------------|---------|
|           |      | Si         | gn up        |         |
|           | 가    | 입 신청 링크가 [ | 네일로 전송되었습니다. |         |
|           |      |            |              |         |

## 6. 그러면, 자신의 스누메일로 가입 신청 링크가 전송 됩니다.

| 편지쓰기 🔹 새편지확인 | 새편지확인 메일보기 ×                                                                | 3개월 ▼            | ₽ 상세검색            |  |
|--------------|-----------------------------------------------------------------------------|------------------|-------------------|--|
| 골라보기 🖕 🖂 🖉   | [답장] 전체답장 [전달]   휴지통으로   편지이동 인쇄                                            | PC에 저장 Translate | [더많은 기능।▼   📃 🖣 🕨 |  |
| 🕞 받은편지함 8256 | ☆ id,snucse,org 이메일 인증                                                      | 발신지 : 209,85,2   | 210,173 🔜         |  |
| 🚘 보낸편지함      | 🥳 태그를 추가하려면 여기를 클릭하세요.                                                      |                  | _                 |  |
| 📦 별표한편지      | 보낸사람: <no-reply@snucse.org>ㅣ주소추가ㅣ수신거</no-reply@snucse.org>                  | 부                |                   |  |
| 🚞 임시보관함      | 날짜 : 2019,03,11 01:07<br>바늘 비란 :                                            |                  |                   |  |
| 📪 예약발송함      | EEARE · (mountary@and.ac.N/) + +++//                                        |                  |                   |  |
| 📷 스팸 편지함     |                                                                             |                  |                   |  |
| 🗑 휴지통 👘      | 컴퓨터공학부 통합계정 서비스 회원가입을 위해서는 이메일 인증이 필요합니다. 본인이 직접 인증을 요청했으면 회원가입을 위<br>농러즈세요 |                  |                   |  |
| 📸 개인 편지함 🔹 + |                                                                             |                  |                   |  |
|              |                                                                             |                  |                   |  |
|              |                                                                             |                  |                   |  |

- 7. 이제 **자신의 스누메일**로 가서 '**id.snucse.org 이메일 인증**' 이라는 제목의 이메일을 엽니다. (발신자: no-reply@snucse.org)
- 8. 여기서 본문의 '여기를 눌러주세요' 버튼을 클릭하면 다시 id.snucse.org의 회원가입 페이지 로 돌아옵니다.

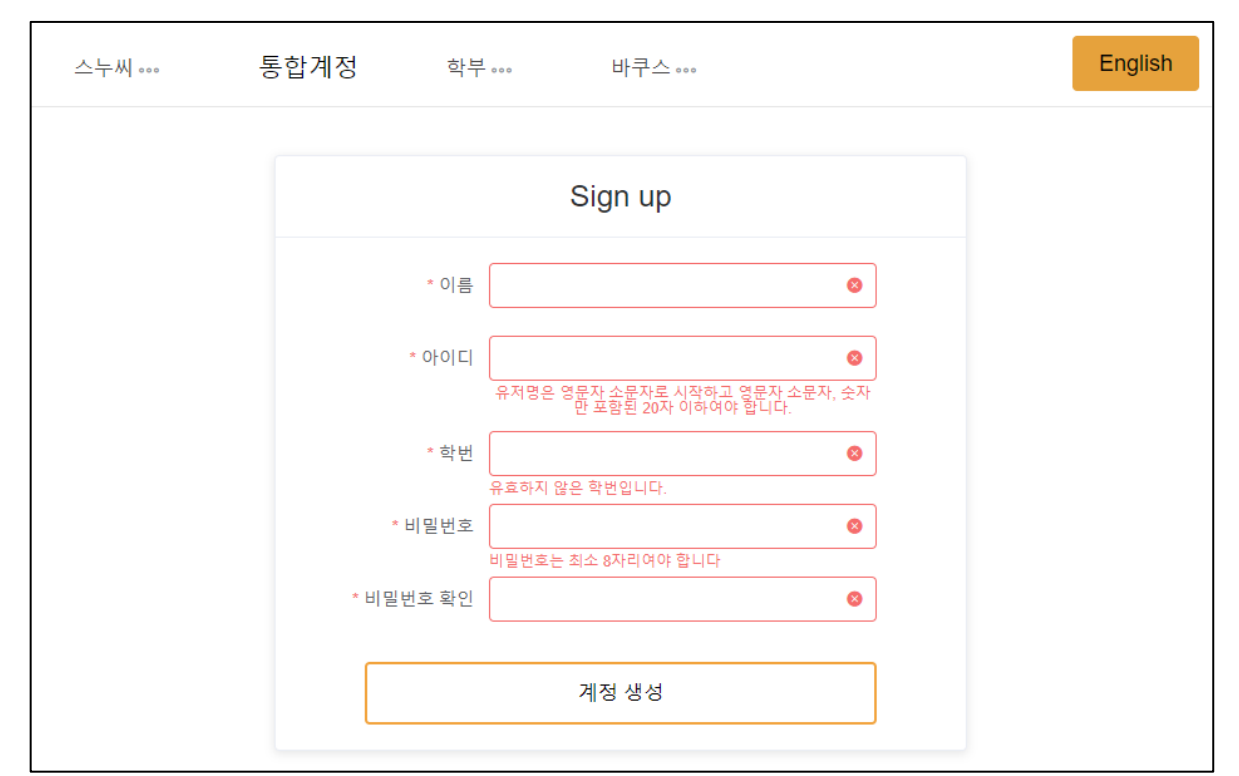

9. 이제 개인정보를 정확하게 입력하여 주시고 계정 생성을 클릭하면, 계정 생성이 완료됩니다. 계정 생성을 할 때, 입력하는 정보에 조건이 걸려있기 때문에 잘 확인하시고 입력하시기 바랍니다.

| 스누씨 ••• | 통합계정 | 학부 •••                    | 바쿠스 •••                       |   | English |
|---------|------|---------------------------|-------------------------------|---|---------|
|         |      |                           |                               |   |         |
|         |      | 통합 계정 관리                  | 니를 위해 로그인하십시오.                |   |         |
|         |      | 기존 통합계정의                  | 으로도 로그인이 가능합니다.               |   |         |
|         | Usen | name                      |                               |   |         |
|         | 안니   | H                         |                               | × |         |
|         | 계정   | 생성이 완료되었습!<br>는 그룹에 신청해 주 | 니다. 컴퓨터공학부 실습실 사용을 위<br>:십시오. | 4 |         |
|         |      |                           | O                             |   |         |
|         |      |                           |                               |   |         |
|         |      |                           | 로그인                           |   |         |
|         |      | 아직 계정이 없                  | J으신가요? 가입 신정하기                |   |         |

10. 계정 생성이 완료되면 다음과 같은 창이 뜹니다. 하지만, 아직 실습실 컴퓨터와 실습용 공용 서버 사용은 할 수 없는 상태입니다. 이를 완료하기 위해서는 다음 부분을 진행하시 면 됩니다.

# 2. 자신이 수강 신청한 수업 그룹에 멤버 신청하기

1. 다음 조건에 따라 이 부분을 진행하거나 통과하시면 됩니다.

|           | 2018.2학기 이전부터 진입, 수강 | 2019.1학기부터 진입, 수강 |
|-----------|----------------------|-------------------|
| 주전공생      | 신청 필요                | 신청 필요             |
| 복수, 부전공   | 신청 필요                | 신청 필요             |
| 연계, 연합 전공 | 신청 필요                | 신청 필요             |
| 타과생       | 신청 필요                | 신청 필요             |

2. 먼저, id.snucse.org에 자신이 등록한 id와 비밀번호로 로그인 합니다.

#### 3. 그러면 다음과 같은 창이 나타납니다.

| 스누씨 *** 통합계정 학부 *** 바쿠스 ***                                                               |                                                    | 로그아웃 English                      |
|-------------------------------------------------------------------------------------------|----------------------------------------------------|-----------------------------------|
|                                                                                           | moduhary님, 환영합니다.                                  |                                   |
| 그룹관리                                                                                      | 비밀번호 변경                                            | 셸 변경                              |
| 복부전생, 연합전공, 연계전공을 포함한 모든 컴퓨터공학부 구성원은<br>'컴퓨터 공학 전공'그들에 신청해야 합니다.<br>그룹 관리들 하려면 버튼을 클릭하세요. | 등록된 이메일 중 하나를 선택해주세요.<br>비밀번호 변경 안내 이메일을 보내드리겠습니다. | 아래에서 셸을 변경할 수 있습니다.<br>셸을 선택해주세요. |
| 그룹관리로 이동                                                                                  | Please select your email                           | Please select your shell $$\sim$$ |
|                                                                                           | 메일 전송                                              | 셸 변경                              |
|                                                                                           |                                                    |                                   |

#### 4. 위 창에서 **그룹관리 탭에 버튼을 클릭**하여 그룹관리 페이지로 이동합니다. (사진이 잘 안보 이시면 확대하시기 바랍니다.)

5. 그러면 다음과 같은 창이 나타납니다.

| 스누 | -씨···· 통합계경    | 정 학부… | 바쿠스 ••• | 로그아웃 English                 |
|----|----------------|-------|---------|------------------------------|
|    |                | -     | 그룹관리    |                              |
| #  | 그룹명            | 상태    | 관리자 페이지 | 설명                           |
| 1  | SNUCSE 2.0 사용자 | 탈퇴    | 관리      | SNUCSE 2.0 사용자               |
| 2  | 컴퓨터공학 전공       | 신청    | 관리      | 2018년 2학기에 새로 가입을 신청한 전공자 그룹 |
| 3  | 2019봄 컴공수업     | 신청    | 관리      | 2019 봄학기 컴퓨터 공학부 수업          |
|    |                |       |         |                              |

6. 여기서 자신이 수강 신청한 수업들을 찾아서 각 그룹마다 신청 버튼을 클릭합니다.

7. 만약 신청이 정상적으로 완료 되었다면, 다음과 같이 신청 버튼 대신 '**승인 대기**' 라고 표 시 됩니다.

|   | 스누씨 … 통합계정     | 학부    | 바쿠스 ••• | 로그아웃 English                 |
|---|----------------|-------|---------|------------------------------|
|   |                |       | 그룹관리    |                              |
| # | 그룹명            | 상태    | 관리자 페이지 | 설명                           |
| 1 | SNUCSE 2.0 사용자 | 탈퇴    | 관리      | SNUCSE 2.0 사용자               |
| 2 | 컴퓨터공학 전공       | 신청    | 관리      | 2018년 2학기에 새로 가입을 신청한 전공자 그룹 |
| 3 | 2019봄 컴공수업     | 승인 대기 | 관리      | 2019 봄학기 컴퓨터 공학부 수업          |

- . 8. 이렇게 된다면, 그 수업의 조교님들에게 그룹 신청한 정보가 가게 되며, 이는 각 수업 조 교님들이 보시고 승인을 해주실 것입니다.
- 9. 만약, 승인까지 완료되었다면 다음과 같이 나타납니다.

| 스누 | 씨 통합계정         | 학부.∞₀ | 바쿠스 *** | 로그아웃 English                 |
|----|----------------|-------|---------|------------------------------|
|    |                | -     | 그룹관리    |                              |
| #  | 그룹명            | 상태    | 관리자 페이지 | 설명                           |
| 1  | SNUCSE 2.0 사용자 | 탈퇴    | 관리      | SNUCSE 2.0 사용자               |
| 2  | 컴퓨터공학 전공       | 신청    | 관리      | 2018년 2학기에 새로 가입을 신청한 전공자 그룹 |
| 3  | 2019봄 컴공수업     | 탈퇴    | 관리      | 2019 봄학기 컴퓨터 공학부 수업          |
|    |                |       |         |                              |

10. 여기까지 완료되었다면, 이제부터 실습실 컴퓨터와 실습용 공용서버(martini)를 사용하실 수 있습니다. 이 때, 로그인은 id.snucse.org에서 사용한 id와 비밀번호를 그대로 사용하시 면 됩니다.

# 3. 컴퓨터 공학부 구성원 신청하기

1. 이 부분은 다음 조건에 따라서 진행 하시거나 통과하시면 됩니다.

|                            | 2018.2학기 이전부터 진입, 수강    | 2019.1학기부터 진입, 수강                                                   |
|----------------------------|-------------------------|---------------------------------------------------------------------|
| 주전공생                       | 신청 필요 없음                | 신청 필요                                                               |
| 복수, 부전공                    | 이전에 신청하지 않았으면 신청 필요     | 신청 필요                                                               |
| 연계, 연합 전공                  | 이전에 신청하지 않았으면 신청 필요     | 신청 필요                                                               |
| 타과생                        | 신청 불가능                  | 신청 불가능                                                              |
| 특별히, 201<br><b>하브 구성</b> 유 | 8년도 2학기 이전부터 복수, 부전공, 연 | [계, 연합 전공을 시작했는데, <b>컴퓨터 공</b><br><b>&gt;를 통해서 하지 않으신 부들</b> 은 이 부부 |

을 꼭 진행해 주셔야 합니다.

## <u>중요: 구성원인지 아닌지 판별하는 방법은 지금 당장 실습실 컴퓨터에서 로그인 시도를 해</u> 서 되면 구성원이고, 아니면 아닌 것으로 보시면 됩니다.

또한, 2019년도 1학기 컴퓨터공학부 신입학생의 경우도 반드시 신청하시기 바랍니다.

2. 먼저, id.snucse.org에 자신이 등록한 id와 비밀번호로 로그인 합니다.

### 3. 그러면 다음과 같은 창이 나타납니다.

Г

| ry님, 환영합니다.                                                        |                                                                                                    |  |
|--------------------------------------------------------------------|----------------------------------------------------------------------------------------------------|--|
|                                                                    |                                                                                                    |  |
| 비밀번호 변경 셸 변경                                                       |                                                                                                    |  |
| 1일 중 하나를 선택해주세요. 아래에서 셸을 변경할 수 있습니<br>안내 이메일을 보내드리겠습니다. 셸을 선택해주세요. | 아레에서 생을 변경할 수 있습니다.<br>생을 선택해주세요.                                                                  |  |
| all 🗸 Please select your shell                                     |                                                                                                    |  |
| 메일 전승 셸 변경                                                         |                                                                                                    |  |
|                                                                    | 비밀번호 변경 셸 변경   1일 중 하나를 선택해주세요. 아레에서 셈을 변경할 수 있습니   입내 이메일을 보내드리겠습니다. 샘을 선택해주세요.   패    메일 전승 웹 변경 |  |

#### 4. 위 창에서 **그룹관리 탭에 버튼을 클릭**하여 그룹관리 페이지로 이동합니다. (사진이 잘 안보 이시면 확대하시기 바랍니다.)

#### 5. 그러면 다음과 같은 창이 나타납니다.

| 스누씨 ••• |                | 통합계정 | 학부∞∞ | 바쿠스 ••• | 로그아웃                 | English  |
|---------|----------------|------|------|---------|----------------------|----------|
|         |                |      |      | 그룹관리    |                      |          |
| #       | 그룹명            |      | 상태   | 관리자 페이지 | 설명                   |          |
| 1       | SNUCSE 2.0 사용자 |      | 탈퇴   | 관리      | SNUCSE 2.0 사용지       | ·        |
| 2       | 컴퓨터공학 전공       |      | 신청   | 관리      | 2018년 2학기에 새로 가입을 신청 | 한 전공자 그룹 |
| 3       | 2019봄 컴공수업     |      | 신청   | 관리      | 2019 봄학기 컴퓨터 공학      | 부수업      |
|         |                |      |      |         |                      |          |

# 6. 여기서 '컴퓨터공학 전공 그룹'을 찾아서 신청 버튼을 클릭합니다.

7. 만약 신청이 정상적으로 완료 되었다면, 다음과 같이 신청 버튼 대신 '**승인 대기**' 라고 표 시 됩니다.

| 스닉 | ᅮ씨∞ 통합계정       | 학부∞∞  | 바쿠스 *** | 로그아웃 English                 |
|----|----------------|-------|---------|------------------------------|
|    |                |       | 그룹관리    |                              |
| #  | 그룹명            | 상태    | 관리자 페이지 | 설명                           |
| 1  | SNUCSE 2.0 사용자 | 탈퇴    | 관리      | SNUCSE 2.0 사용자               |
| 2  | 컴퓨터공학 전공       | 승인 대기 | 관리      | 2018년 2학기에 새로 가입을 신청한 전공자 그룹 |
| 3  | 2019봄 컴공수업     | 신청    | 관리      | 2019 봄학기 컴퓨터 공학부 수업          |

- 8. 이렇게 됐다면, 행정실에 이 신청에 대한 정보가 넘어갑니다. 이제, 행정실에서 이 신청을 승인할 때까지 기다리시면 됩니다.
- 로그아웃 English 스누씨 .... 통합계정 학부 .... 바쿠스 .... 그룹관리 그룹명 상태 관리자 페이지 설명 # SNUCSE 2.0 사용자 SNUCSE 2.0 사용자 관리 1 탈퇴 2 컴퓨터공학 전공 관리 2018년 2학기에 새로 가입을 신청한 전공자 그룹 3 2019봄 컴공수업 신청 관리 2019 봄학기 컴퓨터 공학부 수업
- 9. 만약, 승인까지 완료되었다면 다음과 같이 나타납니다.

10. 여기까지 완료되었다면, 이제부터 실습실 컴퓨터와 실습용 공용서버(martini)를 사용하실 수 있습니다. 이 때, 로그인은 id.snucse.org에서 사용한 id와 비밀번호를 그대로 사용하시 면 됩니다.

# 4. 자신이 속한 수업 그룹에서 탈퇴하기

- 1. 만약 자신이 속한 그룹이 잘못된 경우 직접 탈퇴할 수 있습니다.
- 2. 먼저, id.snucse.org에 로그인을 한 후 그룹관리 페이지까지 들어옵니다.

| 스 | 누씨∞ 통합계정       | 학부 🚥 | 바쿠스 *** | 로그아웃 English                 |
|---|----------------|------|---------|------------------------------|
|   |                |      | 그룹관리    |                              |
| # | 그룹명            | 상태   | 관리자 페이지 | 설명                           |
| 1 | SNUCSE 2.0 사용자 | 탈퇴   | 관리      | SNUCSE 2.0 사용자               |
| 2 | 컴퓨터공학 전공       | 신청   | 관리      | 2018년 2학기에 새로 가입을 신청한 전공자 그룹 |
| 3 | 2019봄 컴공수업     | 탈퇴   | 관리      | 2019 봄학기 컴퓨터 공학부 수업          |
|   |                |      |         |                              |

3. 그룹 관리 페이지에서 탈퇴를 원하는 그룹에서 탈퇴 버튼을 클릭합니다.

4. 그러면 확인 창이 등장하고, 탈퇴를 원하는 그룹인지 **확인한 다음**, OK를 클릭합니다.

|   | 스누씨 통합계정       | 학부 •••  | 바쿠스 •••      | 로그아웃 English                 |
|---|----------------|---------|--------------|------------------------------|
|   |                |         | 그룹관리         |                              |
| # | 그룹명            | 상태      | 관리자 페이지      | 설명                           |
| 1 | SNUCSE 2.0 사용자 | 탈퇴      |              | SNUCSE 2.0 사용자               |
| 2 | 컴퓨터공학 전공       | 신청      |              | 2018년 2학기에 새로 가입을 신청한 전공자 그룹 |
| 3 | 2019봄 컴공수업     | 주의      |              | × 19 봄학기 컴퓨터 공학부 수업          |
|   |                | 탄퇴하시겠습니 | 까?<br>Cancel | ок                           |

- 5. 모두 완료되고 나면, 그룹의 일원으로부터 나오면서 그 그룹으로 인해 가지고 있던 권한도 모두 잃어 버리게 됩니다.
- 6. 주의: 컴퓨터공학 전공 그룹의 멤버로 들어가 있는 구성원(주전공, 복수, 부전공, 연계, 연 합 전공)의 경우 실수로라도 탈퇴를 할 경우 다시 승인을 받을 때까지 시일이 소요될 수 있으니 함부로 탈퇴 하지 마시기 바랍니다.

#### 5. 계정 권한의 유효기간

위와 같은 방식으로 그룹 권한을 승인 받은 계정의 유효기간은 다음과 같습니다.

|           | 유효기한      |  |  |
|-----------|-----------|--|--|
| 주전공생      | 영구        |  |  |
| 복수, 부전공   | 영구        |  |  |
| 연계, 연합 전공 | 영구        |  |  |
| 타과생       | 해당 학기만 유효 |  |  |

모든 **컴퓨터 공학부 구성원**의 경우 승인 받은 날짜부터 **영구적으로 권한이 유지**됩니다. 그 외, 각 수업별 그룹으로 권한을 부여 받은 **타과 수강생의 경우** 이 계정을 그룹에 신청한 학기에만 사용하실 수 있습니다.

해당 학기에만 유효한 것은 그 학기가 종강하고 다음달로 넘어가기 전 날짜, 즉, **1학기의** 경우 6/31까지, 2학기의 경우 12/31까지 사용하실 수 있습니다. 기한이 지나면, 해당 계정 의 권한이 중지 되며, 실슴실 컴퓨터, 실습용 공용 서버 사용 권한을 잃어버리게 됩니다.

만약, 데이터가 중요한 경우 기한이 지나기 전에 미리 백업을 받아두시기 바랍니다. 다만, id.snucse.org 계정 자체는 유효하고 권한만 사라지는 것이기 때문에, 추후에 컴퓨터 공학 부 수업을 다시 들으실 계획이 있으신 경우, id.snucse.org에 다시 회원가입을 하지 않아도 됩니다.

## 6. 기타 문의사항

기타 통합계정 관련 문의가 있으신 분들은 <u>contact@bacchus.snucse.org</u>로 메일을 보내주시기 바랍니다.

메일을 보내실 때, 최대한 구체적으로 보내주시면 조금 더 신속하게 처리 받으실 수 있습니다.